# Guía de utilización básica de Google Drive

Delegación de la Rectora para la Universidad Digital. Universidad de Granada.

#### Índice

| 1. Preparación del entorno de trabajo  | 2 |
|----------------------------------------|---|
| 1.1 Herramientas a utilizar            | 2 |
| 1.2 Requisitos                         | 2 |
| 1.3 Cuenta @go.ugr.es                  | 2 |
| 2. Acceso a Google Drive               | 3 |
| 3. Entorno de Google drive             | 4 |
| 4. Crear archivos en Google Drive      | 5 |
| 5. Subir archivos a Google Drive       | 6 |
| 6. Compartir archivos con Google Drive | 7 |

### 1. Preparación del entorno de trabajo

### 1.1 Herramientas a utilizar

**Google Drive**: es la solución de almacenamiento integrada en la plataforma GSuite a la que tienen acceso profesores y estudiantes de la UGR.

Esta aplicación permite:

- Acceso remoto a nuestros archivos.
- Almacenamiento ilimitado de archivos.
- Creación de documentos de texto, hojas de cálculo, presentaciones...
- La posibilidad de compartir con otros usuarios.

### 1.2 Requisitos

Los **requisitos que necesita** un miembro de la UGR para el uso de Google Drive son los siguientes:

- Disponer de una cuenta @go.ugr.es (ver el punto 1.3. Cuenta @go.ugr.es para saber cómo conseguirla)
- Un navegador web (**recomendamos el uso de Google Chrome** dado que hemos detectado algún problema en otros navegadores como Firefox).

#### 1.3 Cuenta @go.ugr.es

- Para disponer de una cuenta @go.ugr.es, debe conectarse a la web <u>https://go.ugr.es/</u> y activar/registrar su cuenta.
- Si ya dispone de la misma, sólo debe identificarse en el sistema
- En la dirección <u>https://go.ugr.es/docs/pasos.pdf</u> encontrará una guía con los primeros pasos para la activación y uso de las cuentas @go.ugr.es.

### 2. Acceso a Google Drive

Para acceder a Google Drive siga estos sencillos pasos (ver figuras en siguientes transparencias):

- 1. Acceda al portal de GSuite: <u>https://go.ugr.es</u>, a través de Chrome.
- 2. Identifíquese con su cuenta @go.ugr.es.

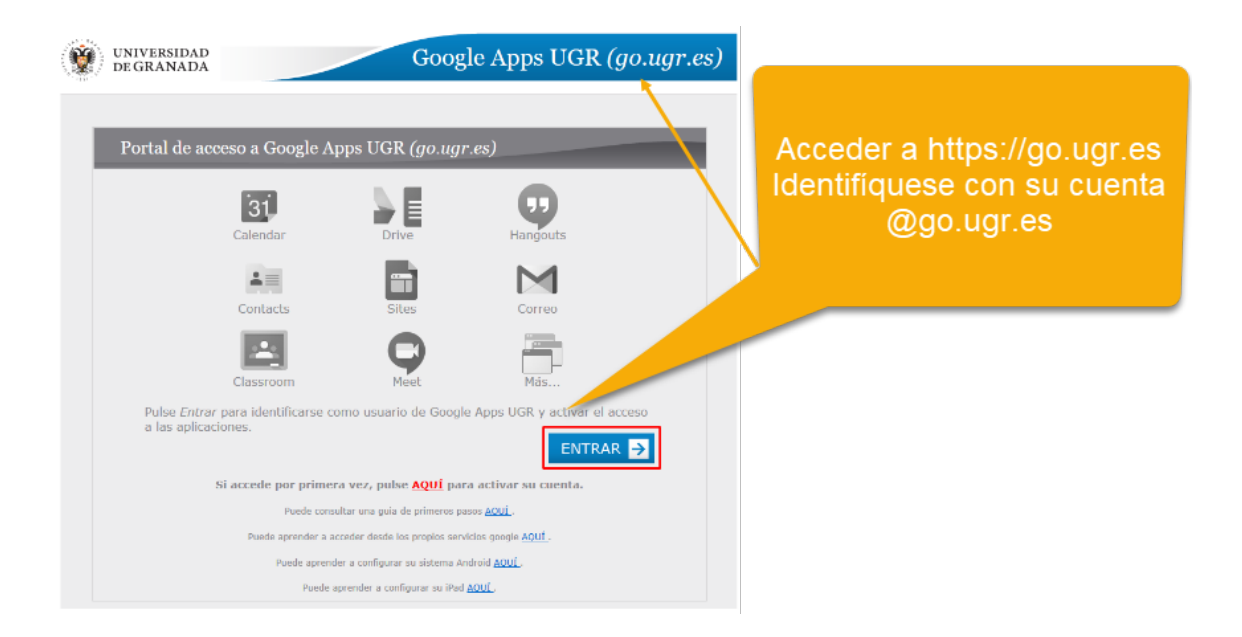

#### 3. Haga clic sobre el icono "Drive"

| UNIV.<br>De Ge | ERSIDAD<br>RANADA        | Goog                             | H<br>le Apps UG | lacemos clic sobre el<br>icono "Drive" |
|----------------|--------------------------|----------------------------------|-----------------|----------------------------------------|
| Por            | tal de acceso a Google A | pps UGR (go.ugr                  | es)             |                                        |
|                | 31<br>Calendar           | Drive                            | Hangouts        |                                        |
|                | Contacts                 | Sites                            | Correo          |                                        |
|                | Classroom                | Meet                             | Más             |                                        |
|                | Conectado                | a como <b>Managara de Can</b> to | go.ugr.         | r.cs) - <u>Certar sesión</u>           |
|                |                          |                                  |                 |                                        |

### 3. Entorno de Google drive.

|                |     |                    |                      |                   | Buscador en Drive |                   |        |            |      |    |
|----------------|-----|--------------------|----------------------|-------------------|-------------------|-------------------|--------|------------|------|----|
|                | 4   | Drive              | ٩                    | Buscar en Drive   |                   | - 0               | ۲      |            |      | 6  |
|                | (+  | Nuevo              | Miu                  | nidad 👻           |                   | ය ස @             | Û      | :          | ⊞ (j | 21 |
|                | Ø   | Prioritario        | Nombre               | • 1               | Propietario       | Última modificaci | Tamaño | de archivo |      |    |
|                | • 🛆 | Mi unidad          |                      | Material de clase | уо                | 9:29 yo           | -      |            |      | •  |
|                | 2   | Compartido conmigo |                      | terna 1           | уо                | 9:28 yo           | -      |            |      |    |
|                | O   | Reciente           | •                    | tema 2            | уо                | 9.29 yo           |        |            |      | +  |
| Menú principal | ☆   | Destacados         |                      |                   |                   |                   |        |            | -    |    |
|                |     | Papelera           |                      |                   |                   |                   |        |            |      |    |
|                | =   | Almacenamiento     |                      |                   | Carpet            | as y arch         | ivos   | en         |      |    |
|                |     | 0 bytes utilizado  | nuestra unidad Drive |                   |                   |                   |        |            |      |    |
|                |     |                    |                      |                   |                   |                   |        |            |      |    |
|                |     |                    |                      |                   |                   |                   |        |            |      |    |
|                |     |                    |                      |                   |                   |                   |        |            |      |    |
|                |     |                    |                      |                   |                   |                   |        |            |      |    |

# 4. Crear archivos en Google Drive.

Google **Drive permite crear documentos de texto, hojas de cálculo y presentaciones** de una manera rápida y sencilla.

Seguimos los siguientes pasos:

• Hacemos clic sobre el botón el botón del menú "Nuevo" y elegimos el tipo de documento que deseamos crear.

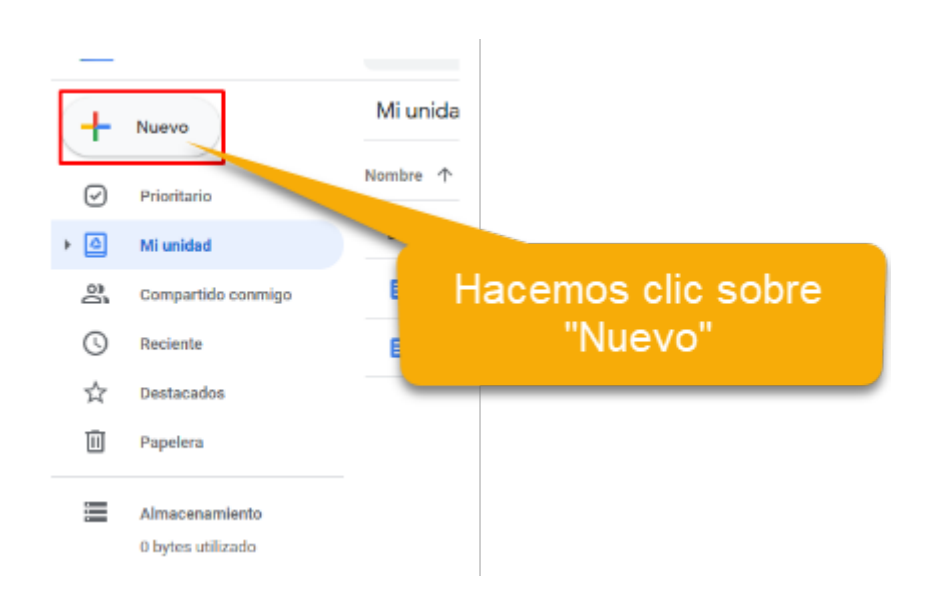

- Dependiendo del tipo de documento, se abrirá el editor de dicho documento y podrá elaborarlo. Se guardará directamente en su unidad Drive.
- También puede crear carpetas en su unidad, para organizar sus archivos.

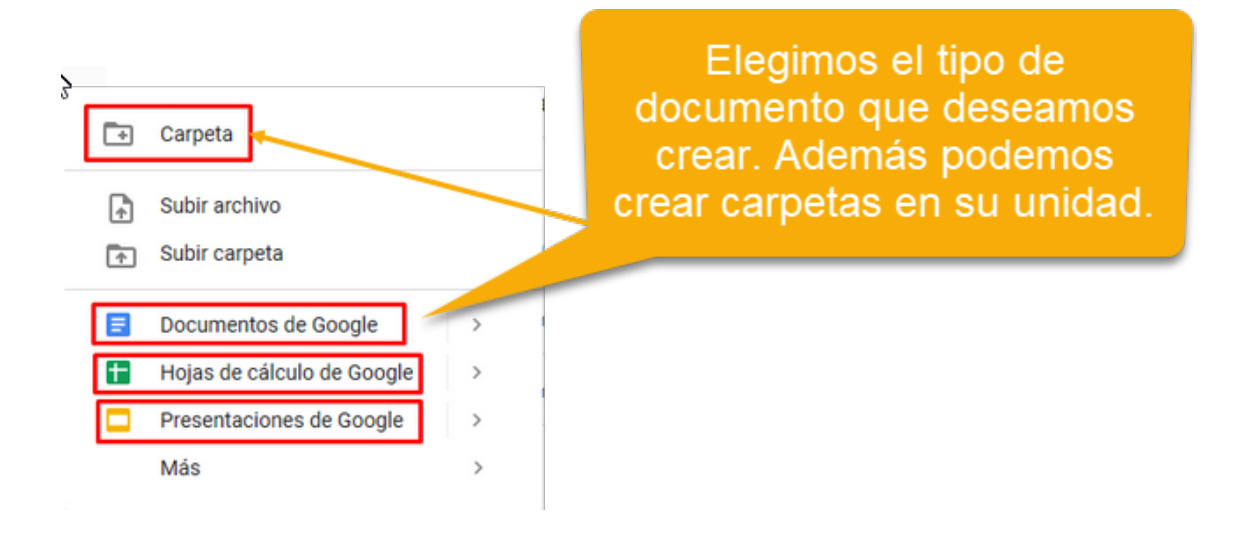

### 5. Subir archivos a Google Drive.

Google Drive también **permite almacenar archivos y carpetas** que tengamos en nuestro ordenador, de manera que estén accesibles en la nube desde cualquier sitio. Para ello seguimos los siguientes pasos:

- Hacemos clic sobre el menú "Nuevo" y elegimos las opciones "Subir archivo" y/o "Subir carpeta" para almacenar en Drive sus documentos.
- También puede "arrastrar y soltar" cualquier documento desde su ordenador a Drive.

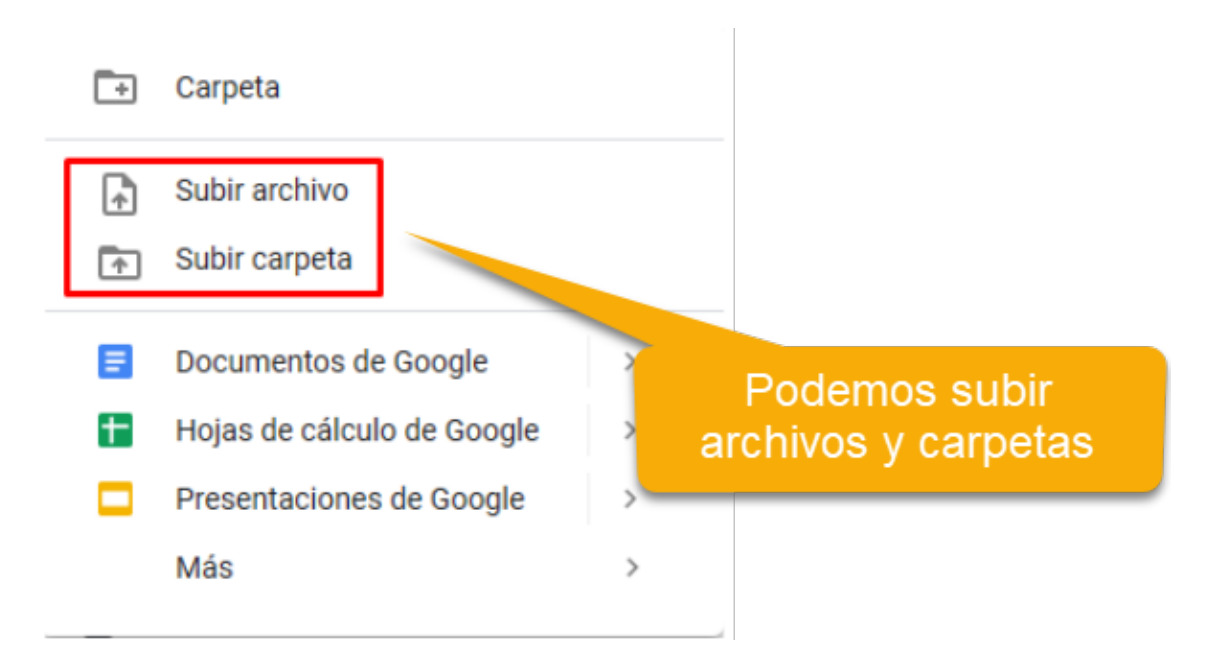

# 6. Compartir archivos con Google Drive.

Podemos compartir un archivo o carpeta con uno o varios usuarios.

Para ello, hacemos clic con el botón derecho del ratón sobre el archivo o carpeta que queremos compartir, y elegimos la opción "Compartir".

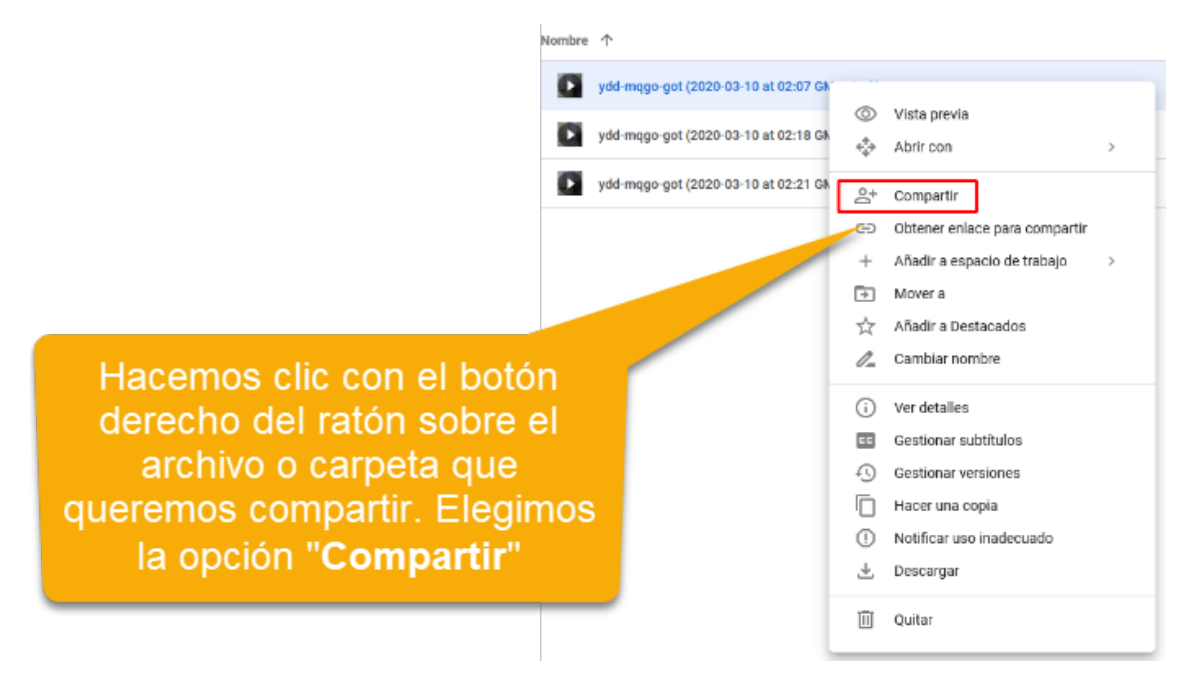